**Steps to Update Company Details:** 

1. Click <u>here</u> to open ShopUSA Website.

| ☑ india@shopusa.com   □ +91 7305 605 60                                                     | 05         |            |             |     |              | f ≇ in  |  |
|---------------------------------------------------------------------------------------------|------------|------------|-------------|-----|--------------|---------|--|
| SHOPUSA                                                                                     | Shopping   | Calculator | Membership  | FAQ | Sign Up FREE | 🛎 Login |  |
|                                                                                             |            |            |             |     |              |         |  |
| Shop USA online stores &                                                                    |            |            |             |     |              |         |  |
| we ship to India in 1-3 days!                                                               |            |            |             |     |              |         |  |
| We ship throughout India in only 1-3 days with 80% lower shipping rates and 100% insurance. |            |            |             |     |              |         |  |
| s                                                                                           | IGN UP FRE | E          | VIRTUAL TOU | IR  |              |         |  |
|                                                                                             | 2          |            |             |     |              | )/A     |  |

2. Click on Login Button & Enter your credentials to login into your page.

| ☑ india@shopusa.com      |                                      | f ¥r in                 |
|--------------------------|--------------------------------------|-------------------------|
| SH <b>⊙</b> P <b>USA</b> | LOGIN                                | AQ Sign Up FREE 📤 Login |
|                          | E-Mail / Member ID                   |                         |
| Shop t                   | Password                             | tores &                 |
| We SNIP                  | Remember Me? Forgot Password? LOG IN | - 5 Gays!               |
| SIG                      | N UP FREE                            | TUAL TOUR               |

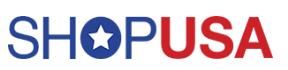

## SHOPUSA

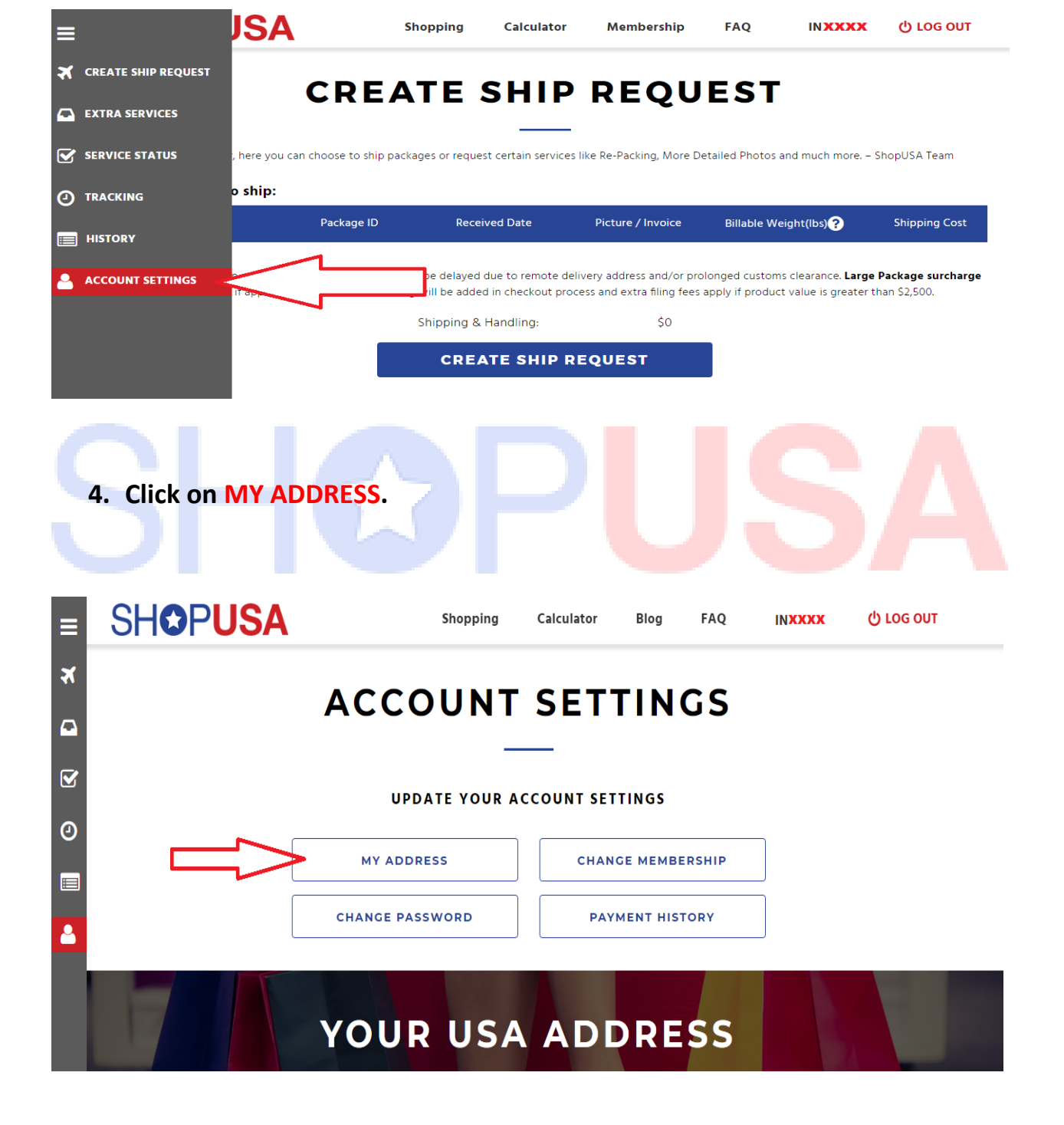

## 3. Select Account Settings button on left-side Menu bar.

5. Click on Business radio button.

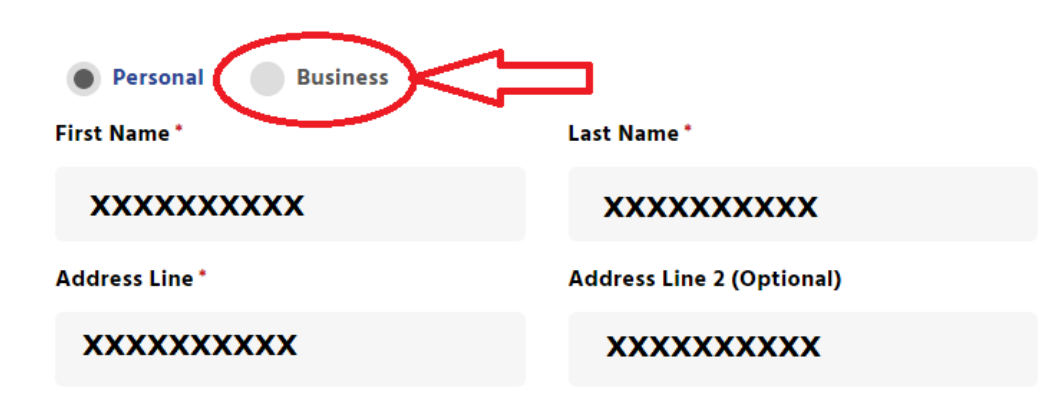

6. Enter Company Name and GST Number.

| Personal 💿 Business |                           |
|---------------------|---------------------------|
| Company Name *      | GST No. *                 |
| Company Name        | GST No.                   |
| First Name *        | Last Name *               |
| xxxxxxxxx           | xxxxxxxxx                 |
| Address Line *      | Address Line 2 (Optional) |

7. Click on UPDATE.

| ≡ | SHOPUSA    | 5      | Shopping | Calculator      | Blog            | FAQ | INXXXX | ტ год опт |
|---|------------|--------|----------|-----------------|-----------------|-----|--------|-----------|
| × |            |        |          |                 |                 |     |        |           |
|   | City*      |        |          | Postal Code *   |                 |     |        |           |
|   | XXXXXXXXXX |        | XXXXXXX  | XXX             |                 |     |        |           |
|   | Email Ic   | ı•     |          | Mobile/Phone*   |                 |     |        |           |
| 0 | xx         | xxxxxx |          | XXXXXXX         | XXX             |     |        |           |
|   | Country    | .•     |          | State Province* |                 |     |        |           |
|   | India      |        |          | xxxxxx          | xxx             | •   |        |           |
|   |            |        | UPD      |                 | $\triangleleft$ |     |        |           |

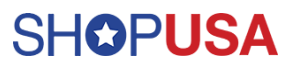

8. Successfully details updated. Note while creating ship request make sure choose "Business" and recheck the Company details. If you're not choosing Business means Shipment comes under Personal Use.

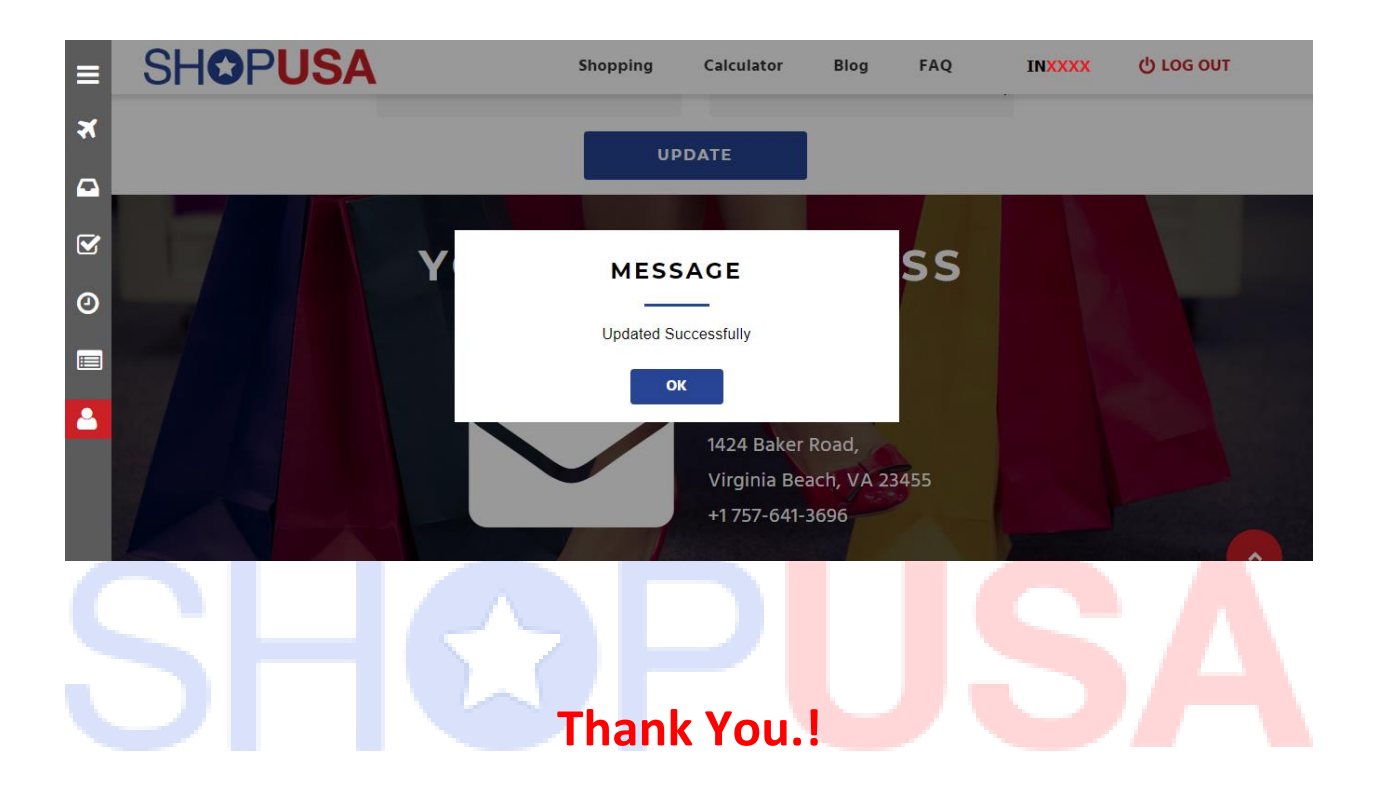

For More Details:

Contact Us - +91 7305 605 605,

Email Id - india@shopusa.com

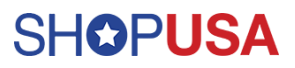